- 1. Click on the "BOOK ORDER FORM" link.
- 2. When presented with the File Download panel click the Open button to open the order form.
- 3. Click the Cancel button on the Login panel if it appears.
- 4. You might have to enlarge the window holding the Book Order Form.
- 5. Before you enter in any information, click on "Save As" (under the File menu) and enter the five-digit course/section number as the new name for your document. You may be presented with the Login panel twice. Click the Cancel button each time. You can now select where you wish to Save the order form.
- 6. Fill in all the areas highlighted in red in the sample below by clicking in the area to be filled in and typing in the information.
- Be sure to "Save" each book order as you complete it; save each one to your "Desktop" or a designated folder so that you can find it easily when you are ready to email them to Patti (see step 9).
- 8. You need to fill out A SEPARATE FORM FOR EACH <u>CLASS</u> (not course) that you are teaching.
- 9. Finally, send an email to Denise (<u>ddrake@palomar.edu</u>) with ALL of your book order forms attached.

|                                                                                              |                                                                                              | U                                                                    | SE A                      | SEPA                  | RATE FORM FOR | EACH CLASS            |                                                                  |        |                                                                |        |              |          |                        |      |  |  |
|----------------------------------------------------------------------------------------------|----------------------------------------------------------------------------------------------|----------------------------------------------------------------------|---------------------------|-----------------------|---------------|-----------------------|------------------------------------------------------------------|--------|----------------------------------------------------------------|--------|--------------|----------|------------------------|------|--|--|
| STORE NAME:                                                                                  | PALOMAR COLLEGE BOOKSTORE                                                                    |                                                                      |                           |                       |               |                       | STORE                                                            | #: 068 | В                                                              |        | DATE: 4/2/08 |          |                        |      |  |  |
| TERM                                                                                         | FALL 2008                                                                                    | INSTRUCTOR                                                           |                           | CRAIG THOMPSON        |               |                       |                                                                  | PLEAS  | E RETU                                                         | RN THI | S FORM       | BY:      |                        |      |  |  |
| DIV/DEPT                                                                                     | ENGLISH CAMPUS PHON                                                                          |                                                                      | US PHONE EXT. 3330        |                       |               |                       |                                                                  |        |                                                                |        |              |          |                        |      |  |  |
| COURSE NUMBER                                                                                | SAN MARCOS<br>ENG 10                                                                         | EMAIL ADDRESS                                                        |                           | cthompson@palomar.edu |               |                       |                                                                  |        |                                                                |        |              | Date Rec | okstore Use (<br>eived | Only |  |  |
| SECTION NUMBER                                                                               | 71416 SIGNATURE                                                                              |                                                                      | GNATURE [Leave this blank |                       |               |                       |                                                                  |        |                                                                |        |              | Research |                        |      |  |  |
| ENROLL. ESTIMATE 30                                                                          |                                                                                              | THE BOOK INFORMATION PROVIDED IS FROM                                |                           |                       | TERM          | TERM                  |                                                                  |        |                                                                |        |              |          |                        |      |  |  |
| IS THIS A CONTINUATION COURSE? VES NO<br>No Books Required For This Course Please Check Here |                                                                                              | COURSE                                                               |                           | SECTION               |               | PROFESSOR             |                                                                  |        |                                                                |        |              |          | Bookstore              | 2    |  |  |
|                                                                                              |                                                                                              | ESTIMATED ENROLLM                                                    |                           | ENT                   |               |                       |                                                                  |        |                                                                |        | Use Only     |          |                        |      |  |  |
| Author                                                                                       | Title                                                                                        |                                                                      | ED                        | CY                    | ISBN          | PUBL                  | Text<br>Only                                                     | Req    | Rec                                                            | Choice | Sugg         | BKCL     | EBB                    | MISC |  |  |
| SALOMONE/<br>MCDONALD                                                                        | INSIDE WRITING, FORM A                                                                       |                                                                      | 6th                       | 2007                  | 1413021921    | THOMSON/<br>WADSWORTH |                                                                  | X      |                                                                |        |              |          |                        |      |  |  |
|                                                                                              |                                                                                              |                                                                      |                           |                       |               |                       |                                                                  |        |                                                                |        |              |          |                        |      |  |  |
|                                                                                              |                                                                                              |                                                                      |                           |                       |               |                       |                                                                  |        |                                                                |        |              |          |                        |      |  |  |
|                                                                                              |                                                                                              |                                                                      |                           |                       |               |                       |                                                                  |        |                                                                |        |              |          |                        |      |  |  |
|                                                                                              |                                                                                              |                                                                      |                           |                       |               |                       |                                                                  |        |                                                                |        |              |          |                        |      |  |  |
|                                                                                              |                                                                                              |                                                                      |                           |                       |               |                       |                                                                  |        |                                                                |        |              |          |                        |      |  |  |
|                                                                                              |                                                                                              |                                                                      |                           |                       |               |                       |                                                                  |        |                                                                |        |              |          |                        |      |  |  |
|                                                                                              |                                                                                              |                                                                      |                           |                       |               |                       |                                                                  |        |                                                                |        |              |          |                        |      |  |  |
|                                                                                              |                                                                                              |                                                                      |                           |                       |               |                       |                                                                  |        |                                                                |        |              |          |                        |      |  |  |
|                                                                                              |                                                                                              |                                                                      |                           |                       |               |                       |                                                                  |        |                                                                |        |              |          |                        |      |  |  |
| FORM NOTE:                                                                                   |                                                                                              |                                                                      |                           |                       |               |                       |                                                                  |        |                                                                |        |              |          |                        |      |  |  |
|                                                                                              |                                                                                              |                                                                      |                           |                       |               |                       |                                                                  |        |                                                                |        |              |          |                        |      |  |  |
| PLEASE NOTE: DESK                                                                            | LEASE NOTE: DESK COPIES SHOULD BE ORDERED DIRECTLY FROM THE PUBLISHER BY THE FACULTY MEMBER. |                                                                      |                           |                       |               |                       | Copyright year                                                   |        |                                                                |        |              |          |                        |      |  |  |
| PLEASE LIST ANY R                                                                            | TEXT ONLY                                                                                    | Check if text only portion of package is acceptable for student use. |                           |                       |               |                       |                                                                  |        |                                                                |        |              |          |                        |      |  |  |
| Email completed for                                                                          | REQ                                                                                          | <b>Q</b> Required - Any book that is required by the professor.      |                           |                       |               |                       |                                                                  |        |                                                                |        |              |          |                        |      |  |  |
|                                                                                              |                                                                                              |                                                                      | REC                       |                       |               |                       |                                                                  |        | Recommended - Any title that is not required by the professor. |        |              |          |                        |      |  |  |
|                                                                                              |                                                                                              |                                                                      |                           |                       |               | CHOICE                | CE Students will choose one or more books from a list of titles. |        |                                                                |        |              |          |                        |      |  |  |
|                                                                                              |                                                                                              |                                                                      |                           |                       |               | SUGG                  | Suggested - Learning aids recommended by the bookstore.          |        |                                                                |        |              |          |                        |      |  |  |

## COURSE ADOPTION INFORMATION